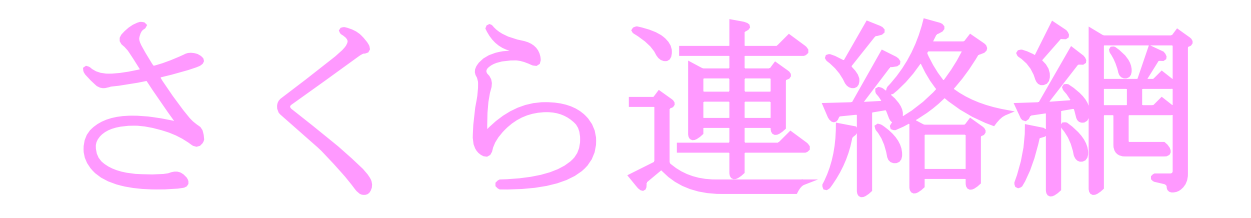

## 検温チェックの方法

※入力可能時間は5:30~12:00ですが、お子様 が家を出るまでには入力を完了してください。

(さくら連絡網アプリ使用の場合)

- ①アプリを開き、下部の「健康チェック」をタップ。
- ②体温を入力
- ③「咳」「息苦しさ」「倦怠感」「喉の痛み」「味覚・嗅覚の異常」 の項目があり、はじめは『なし』にポチがついていますので、 『あり』場合だけ、タップしてポチを変更してください。
- ④「登録」ボタンをタップで、終了です。

※さくら連絡網をアプリでなく、メールで受け取っている方は URLから「マイページ」に入って、同様の処理をしてください。

毎日で大変ですが、お子様それぞれの分、ご入力をよろしくお願いします。